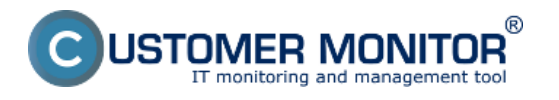

Histogram zo zaťaženia počítača zobrazuje tri základné parametre zaťaženia počítača v prehľadných grafoch. Nájdete tu prehľad zaťaženia Procesora (CPU), Pamäte (RAM) a Aktivity Disku.

Histogram zaťaženia počítača sa dá zobraziť v časti *CM IT monitoring -> Zobrazenia -> Online informácie*, kliknutím na tlačidlo *Histogram* ako je znázornené an nasledujúcom obrázku.

| CDESK                 |                              | Admin zóna CM IT monitoring                   | CDESK                               | Slovensky Kredit Manual | Operator: Meno Operatora $\checkmark$ |
|-----------------------|------------------------------|-----------------------------------------------|-------------------------------------|-------------------------|---------------------------------------|
| √e                    | Zobrazenia 🔍                 | Online Informácie                             |                                     |                         | ? Q                                   |
| Oblibené              | 🐨 Počitače                   | Spoločnosť Počítač &<br>Umiestnen             | ie seanb08 Pou2ivatef               |                         |                                       |
| 1                     | 7 Online informácie          | Operator Zoradif po<br>OS Zahmin              | dfa CM-ID ¥ Zoradiť sko Vzorkupes ¥ | Hradat QZ               | <b>X</b>                              |
| Upocornenia           | Walches                      |                                               |                                     |                         |                                       |
| 1.4                   | 🙇 Internet bandwidth monitor | Zóna Online Informácie [zobrazená 1 položka ] |                                     |                         | E 1                                   |
| :Q:                   | 🔿 Zóny                       | Sekcia Paramete                               | r 1. <u>SEANBOS</u>                 |                         |                                       |
|                       | 😧 Zmeny na počítači          | Show                                          | History History                     |                         |                                       |
|                       | Foto dokumentácia            | User                                          | Juni Juni                           |                         |                                       |
| Aplication b<br>zdaty | S CMD8 Dashboard             | Current Lo                                    | igin Juraj-HPUuraj                  |                         |                                       |
| 0                     |                              | Location                                      | Topolova<br>090                     |                         |                                       |
|                       |                              | Online con                                    | nection 30. Nov 2012 12:26:13       |                         |                                       |
| ziny                  |                              | Remote Ac                                     | xeess 🔄 😳                           |                         |                                       |
| i                     |                              | Global ip                                     | 154.178.172.154                     |                         |                                       |
| Manalershé            |                              | Computer                                      | uptime 0 days 03:17:01              |                         |                                       |
| memace                |                              | System usage Cpu system                       | m usage 3 %                         |                         |                                       |

Obrázok: Vstup do histogramu z časti Online informácie

Následne si zvolíte časové obdobia, za ktoré chcete histogram zobraziť.

| CDESK                         |                                                                                          | Admin zóna                                                                                                    | CM IT monitoring                                                                                                    | CDESK                                                                                                    |                                                                                                    | Slovensky                                                      | Kredit I | Vanual – Operátor: Meno Operátora V                                                                                                    |
|-------------------------------|------------------------------------------------------------------------------------------|----------------------------------------------------------------------------------------------------|----------------------------------------------------------------------------------------------------|----------------------------------------------------------------------------------------------------|----------------------------------------------------------------------------------------------------|----------------------------------------------------------------|----------|----------------------------------------------------------------------------------------------------|
| -^o                           | Zobrazenia 🔹                                                                             | Online Info                                                                                                    | rmácie                                                                                                    |                                                                                                    |                                                                                                    |                                                                |          | ? Q                                                                                                    |
| outibené                      | <ul> <li>Počitače</li> <li>Online informácie</li> </ul>                                  | Spoločnosť<br>Operátor<br>OS                                                                                                    | Počítač &<br>Uniestnenie<br>Zoradiť podľa<br>K <sup>2</sup> Zahrnúť ruče                                                                                                    | cM-ID •                                                                                                    | Používateľ<br>Zoradiľ ako Vzestupne V<br>Len online počítače                                                                                                    | Hfadaf                                                         | 02       |                                                                                                    |
| Upozornenia                   | <ul> <li>Watches</li> <li>Internal basebuilth member</li> </ul>                          | Devices <sup>1</sup> SE ANDOR                                                                                                    |                                                                                                    |                                                                                                    |                                                                                                    |                                                                |          |                                                                                                    |
| -6-                           |                                                                                          | Social screets                                                                                                    | TTT Consistent in a site                                                                                                    |                                                                                                    |                                                                                                    |                                                                |          | 9                                                                                                    |
| Zobrazenia                    | C 20my                                                                                   | Stav                                                                                                    | Zaprutý v CM                                                                                                    |                                                                                                    |                                                                                                    |                                                                |          |                                                                                                    |
| Apikadosi                     | <ul> <li>Zmeny na počitači</li> <li>Foto dokumentácia</li> <li>CMDB Dashboard</li> </ul> | Meno počitača v sieti                                                                                                    | JURAJ-HP                                                                                                    |                                                                                                    |                                                                                                    |                                                                |          |                                                                                                    |
|                               |                                                                                          | Siet                                                                                                    | Workgroup: WORKGROUP                                                                                                    |                                                                                                    |                                                                                                    |                                                                |          |                                                                                                    |
|                               |                                                                                          | Použivateľ                                                                                                    | Juraj                                                                                                    |                                                                                                    |                                                                                                    |                                                                |          |                                                                                                    |
| 0                             |                                                                                          | Umiestnenie v<br>evidencii HW                                                                                                    | Topolova                                                                                                    |                                                                                                    |                                                                                                    |                                                                |          |                                                                                                    |
| Systemove                     |                                                                                          | Teletón                                                                                                    | 090090090090                                                                                                    |                                                                                                    |                                                                                                    |                                                                |          |                                                                                                    |
| zzey                          |                                                                                          | Aktuäiny stav                                                                                                    | Funkčný                                                                                                    |                                                                                                    |                                                                                                    |                                                                |          |                                                                                                    |
| j<br>Maraðundei<br>Informásia |                                                                                          | Histogram zářaže počít<br>Graf 1 za altuálny prac. 5<br>GPU Systa<br>g 00<br>10 20 20<br>Graf 2 za posledný prac. 1<br>OVU Systa<br>g 00<br>10 20 20<br>0 10 20 20<br>0 10 20 20<br>0 10 20 20<br>0 10 20 20<br>0 0 0 0 0 0 0 0 0 0 0 0 0 0 0 0 | sča SEANBOG<br>25st (pon - pis) ● v čase<br>sn Usage 26: 11 - 1: 12: 2012 9-15<br>40: 50: 60: 70: 90<br>CPU load interval [%]<br>40: 50: 60: 70: 80: 91<br>40: 90: 60: 70: 80: 92<br>40: 90: 60: 70: 80: 92<br>40: 90: 80: 90: 80: 90: 90: 90: 90: 90<br>40: 90: 80: 90: 90: 90: 90: 90: 90: 90: 90: 90: 9 | 2-15 h     •       ih     120       if     40       if     40       if </th <th>Zobraziť<br/>Menory Usage 26. 11 - 1. 12. 201<br/>18 20 20 40 53 60 70<br/>Menory Usagi 10. 10 - 24. 11. 201<br/>19 20 30 40 55 00 70<br/>Menory Usage 29. 11 - 24. 11. 201<br/>19 20 30 40 55 00 70<br/>Menory Usage 10. 11 - 24. 11. 201<br/>Menory Usage 1. 11 - 20. 11. 201</th> <th>29-15h<br/>80 90 330<br/>3<br/>29-15h<br/>80 90 330<br/>1<br/>29-15h</th> <th></th> <th>Disk Activity 26: 11 - 1: 12: 2012 9- 15 h           Disk Activity 26: 11 - 1: 12: 2012 9- 15 h           Disk Activity 29: 11 - 24: 11: 2012 9- 15 h           Disk Activity 19: 11 - 24: 11: 2012 9- 15 h           Disk Activity 11: 11 - 20: 11: 2012 9- 15 h</th> | Zobraziť<br>Menory Usage 26. 11 - 1. 12. 201<br>18 20 20 40 53 60 70<br>Menory Usagi 10. 10 - 24. 11. 201<br>19 20 30 40 55 00 70<br>Menory Usage 29. 11 - 24. 11. 201<br>19 20 30 40 55 00 70<br>Menory Usage 10. 11 - 24. 11. 201<br>Menory Usage 1. 11 - 20. 11. 201 | 29-15h<br>80 90 330<br>3<br>29-15h<br>80 90 330<br>1<br>29-15h |          | Disk Activity 26: 11 - 1: 12: 2012 9- 15 h           Disk Activity 26: 11 - 1: 12: 2012 9- 15 h           Disk Activity 29: 11 - 24: 11: 2012 9- 15 h           Disk Activity 19: 11 - 24: 11: 2012 9- 15 h           Disk Activity 11: 11 - 20: 11: 2012 9- 15 h |

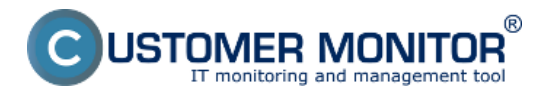

Na základe histogramu viete povedať, ako veľmi a v akých časoch je počítač zaťažovaný, poprípade či je počítač vhodný na prácu alebo používateľ je limitovaný jeho výkonom. Príklad: ak je graf zaťaženia Pamäte RAM stále blízko 100% môžete povedať že počítač má nedostatok pamäte RAM a preto niektoré aplikácie alebo celý systém fungujú spomalene alebo zamŕzajú.

Výstup stavu počítačov sa dá zobraziť aj pre celú spoločnosť(zákazníka) pomocou prehľadného reportu, viac o tomto reporte sa dočítate v časti <u>Report stavu počítačov</u> [1].

Date: 28.11.2012Obrázky:

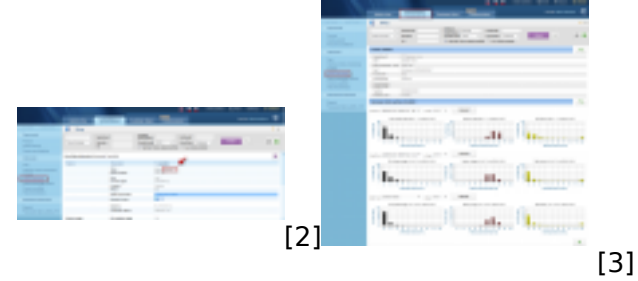

## Odkazy

- [1] https://customermonitor.sk/ako-funguje-cm/reporty/operativne-reporty
- [2] https://customermonitor.sk/sites/default/files/histogram01.png
- [3] https://customermonitor.sk/sites/default/files/histogram.png